## 编者的话:

欢迎来到 Scratch 编程王国,让我们一起踏上编程之路吧!

# 第1课 行走的路人

## 学习目标:

1、初步认识 Scratch 的界面; 了解角色造型, 能从角色库中 选取角色; 能运用绿旗运行脚本。

2、掌握简单脚本的拼搭,初步理解循环结构的用途。掌握 角色之间的脚本复制。

3、简单了解少儿图形化编程,初步感受 Scratch 的乐趣,获得初次编程的成功体验。

**本课重点:**拼搭脚本让角色动起来。 **本课难点:**理解循环结构,掌握角色间的脚本复制。

#### 学习内容:

# 一、认识 Scratch2.0 界面

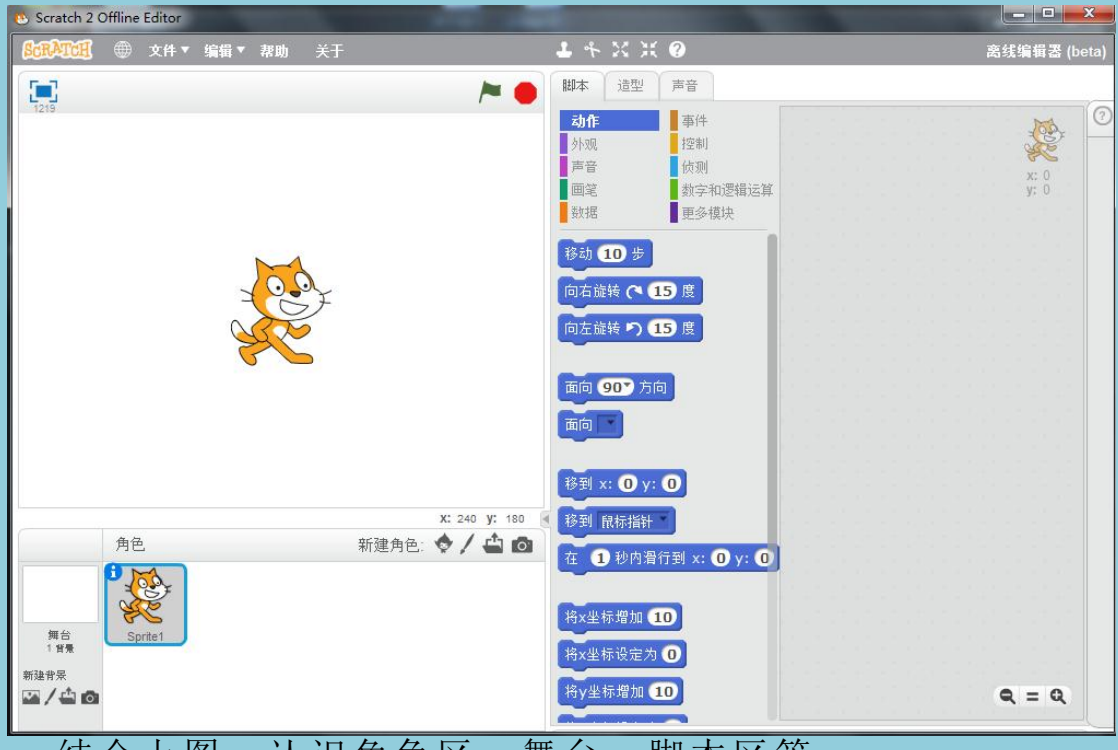

结合上图,认识角色区、舞台、脚本区等。

1、积木:如下图,这样一块块的,我们都把它叫做积木。

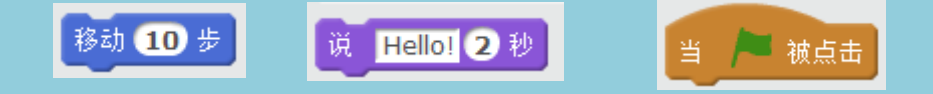

2、脚本:如下图,把好几块积木连接起来,我们就叫它为脚本。

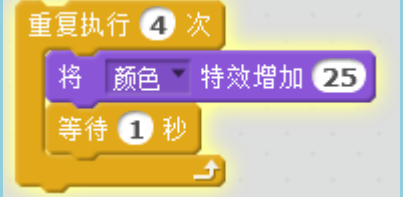

**3、角色:**每次打开 Scratch 就会出现在 舞台上的小猫,我们把它叫做角色,我 们还可以添加其他角色。

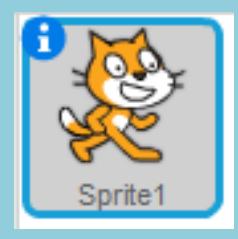

二、制作动画

1、添加舞台背景和角色

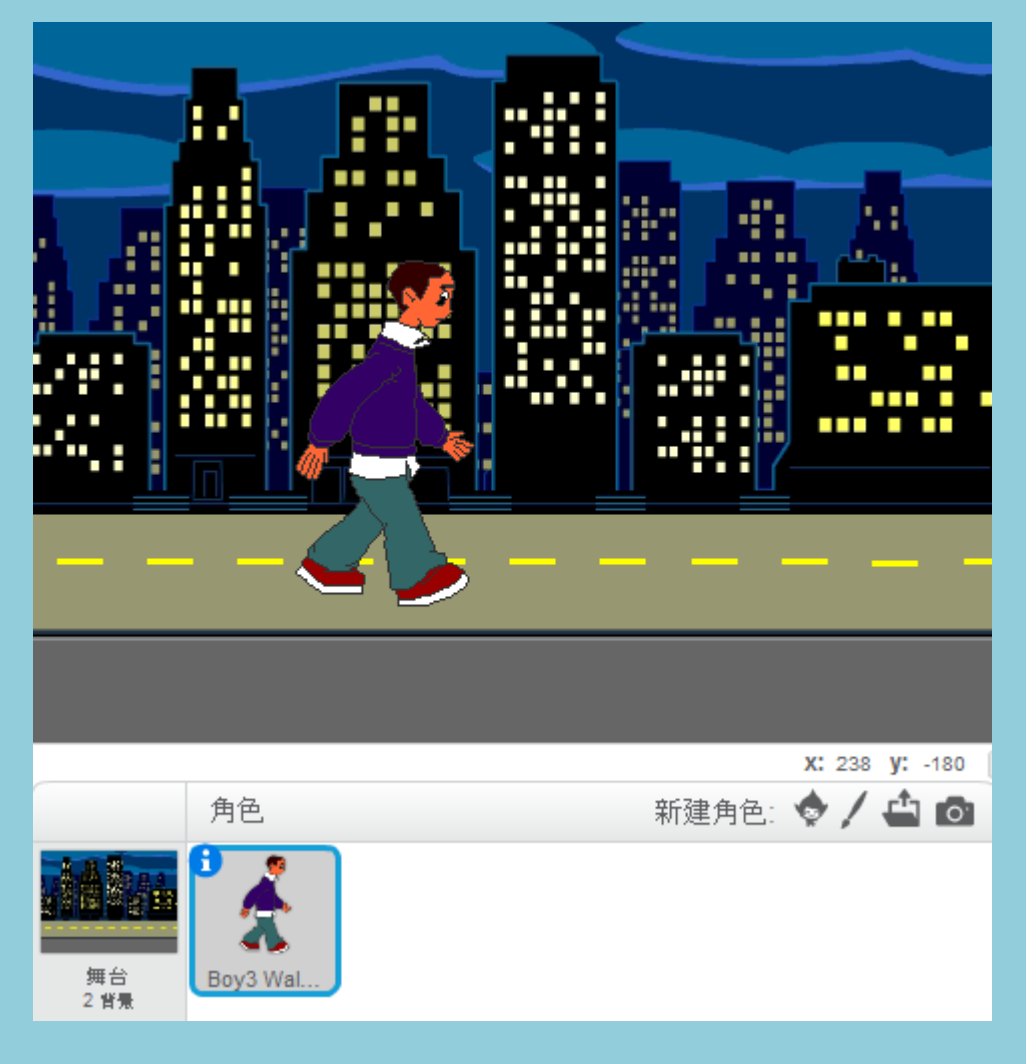

#### 2、搭建脚本

从积木区拖拽脚本完成脚本 搭建,点击绿旗运行程序。

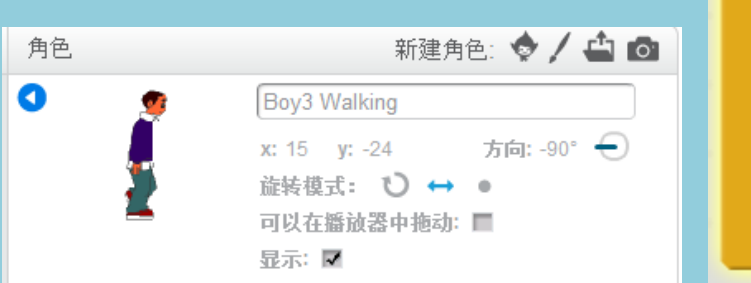

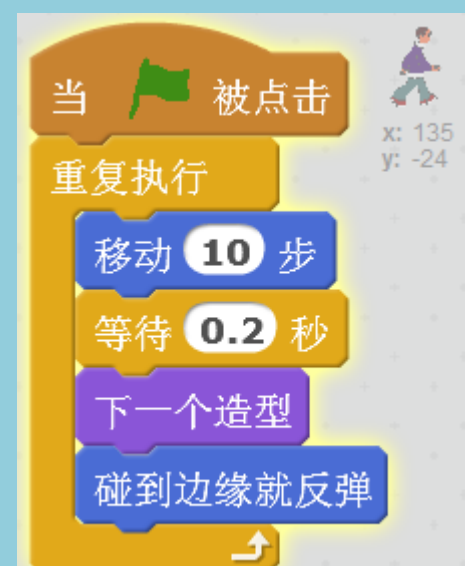

#### 三、拓展提升

结合本课知识点,创作动画:海底世界。

教学建议:

本课以小猫为入手点,先搭建脚本"重复执行"让小猫 移动,然后增加"碰到边缘就反弹"积木让小猫来回移动。 此时小猫的头是倒着的,怎么办?为了解决这个问题,顺势 切入角色属性中旋转模式的设置知识。完成这些操作,小猫 从不动到来回移动,刚接触 Scratch 的学生已经感受到神奇。 那么从移动到行走,继续增加"下一个造型"的使用,但是 新的问题产生了,猫的步态不太正常。教师通过引入新角色 解决这个问题,"小男孩"角色有多个造型,更适合做行走 的动作,自然而然地引得学生从角色库选取角色。我们不做 无用功,如何将辛苦拼搭好的脚本从小猫角色复制到小男孩

教学过程循序渐进,环环相扣,每一个操作都会产生新的问题,孩子就在教师引导下不断地解决问题。在学习中发现问题,在解决问题中学习,这就应了 Scratch 的设计理念:亲自动手解决问题。

这堂课到最后每个孩子都顺利完成了路人行走的动画 效果,初次学习就获得了成功体验。